## Procedimento para Teste da Balança Bematech

Fazer as seguintes configurações:

## 1 - Na balança:

Desligue e ligue com a tecla 0 pressionada, irá aparecer na tela "00 FnC"; Aperte a tecla "CE" até que aparece na tela "03 rb1" Aperte a tecla "kg/100g" Digite os seguintes números 1410 e aperte "kg/100g" para confirmar Desligue e ligue a balança

## 2 - No Windows:

Vá em Iniciar, todos os programas, acessórios, comunicação, hiperterminal; Digite um nome para a nova conexão, digite o código de área, cód, operadora e 0 para ligação externa; Em configuração da porta indique a porta onde a impressora está conectada, depois digite: 9600

Em configuração da porta indique a porta onde a impressora está conectada, depois digite: 9600 para bits por segundo 8 para bits de dados

Nenhum para paridade 1 para bits de parada Nenhum para controle de fluxo

Clique no botão aplicar e depois em ok

Quando abrir a tela do terminal, aperte as teclas ctrl+e, deverá aparecer na tela do terminal a mensagem 00000 000 000

Coloque um peso na balança, de, por exemplo, 390g, aperte as teclas ctrl+e e deverá aparecer na tela do terminal a mensagem 00388 000 000

Coloque um peso na balança, de, por exemplo, 3798g, aperte as teclas ctrl+e e deverá aparecer na tela do terminal a mensagem 03798 000 000 e assim sucessivamente.